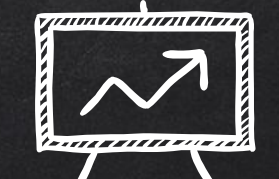

# GOING GOOGLE

#### Log in to your Google account Username: \_\_\_\_\_ @phesd144.com & District Password

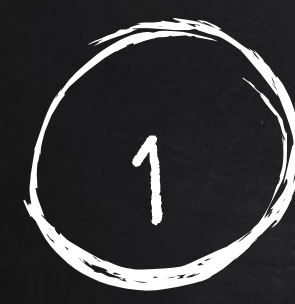

# SIGN IN TO GOOGLE CLASSROOM

https://classroom.google.com/

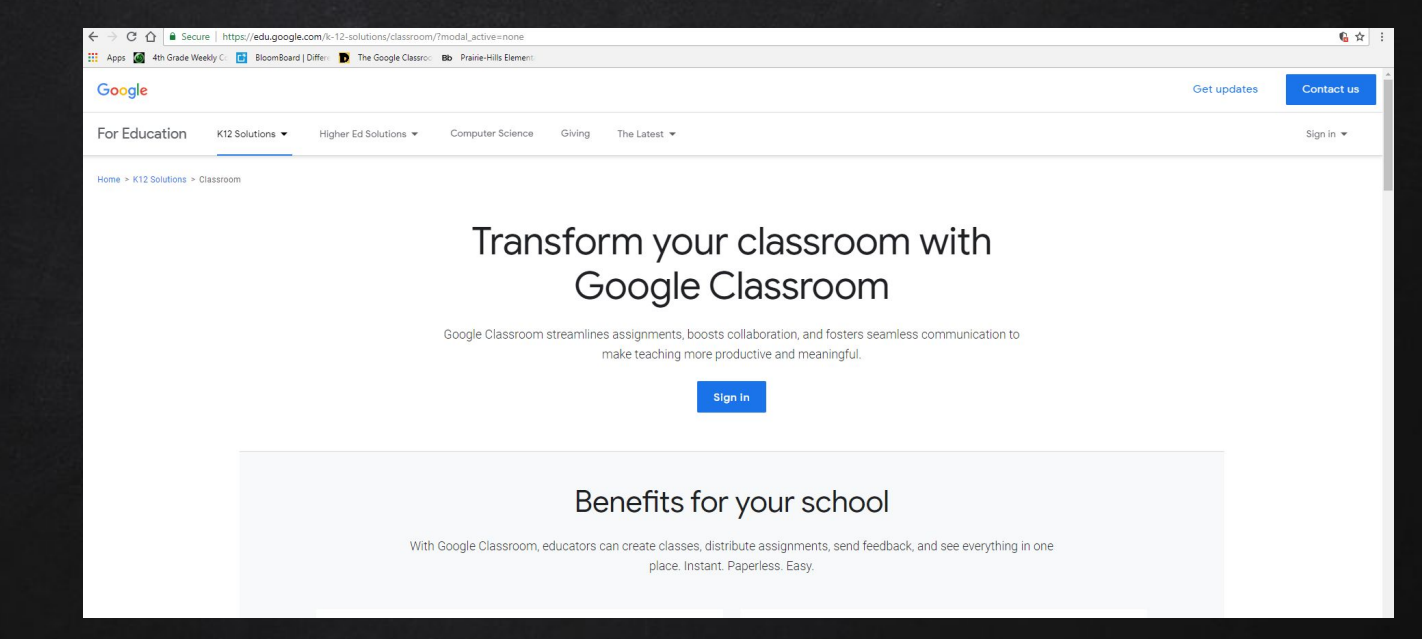

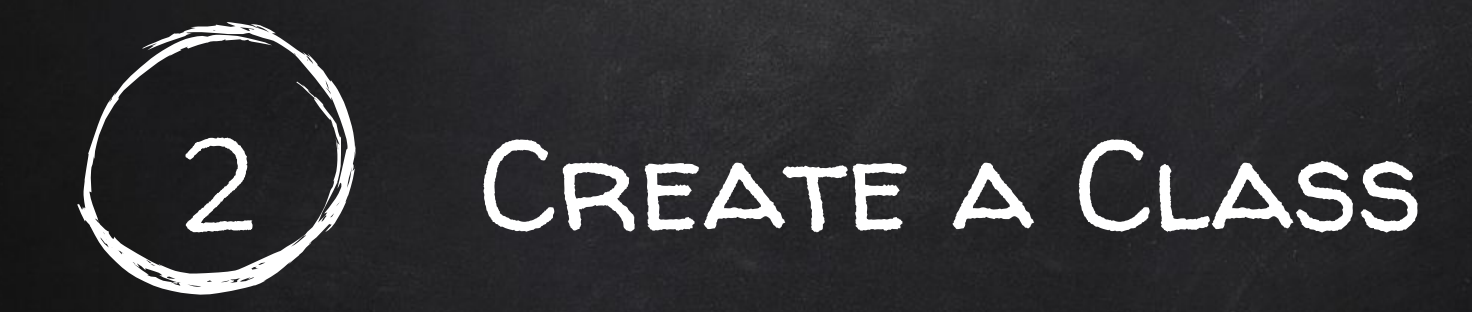

#### Set up your class in Classroom

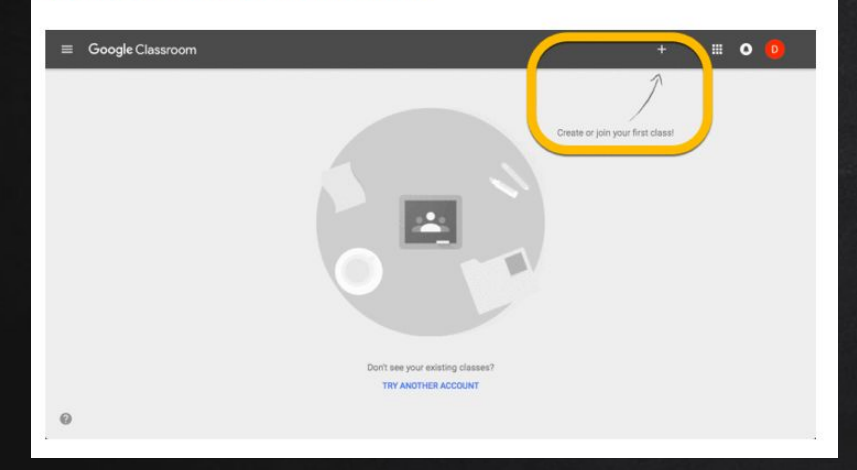

|            | Spanish I  |                                   | 3rd period |    |
|------------|------------|-----------------------------------|------------|----|
| N. red. Pr | 0 students | - teror ter a second              | 0 students |    |
|            |            | Create class                      |            |    |
|            |            | Spanish 1                         |            |    |
|            |            | 6th period                        |            |    |
|            |            | Spanish                           |            | 80 |
|            |            | AP Spanish Language and Culture   |            |    |
|            | English 1  | AP Spanish Literature and Culture |            |    |
|            | 1st period | Spanish                           |            |    |
|            | 0 students | Spanish Club                      |            |    |

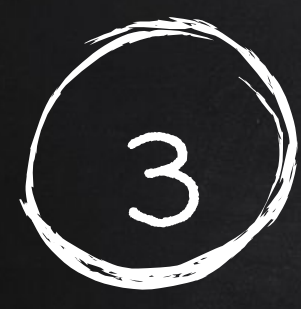

# ADDING STUDENTS

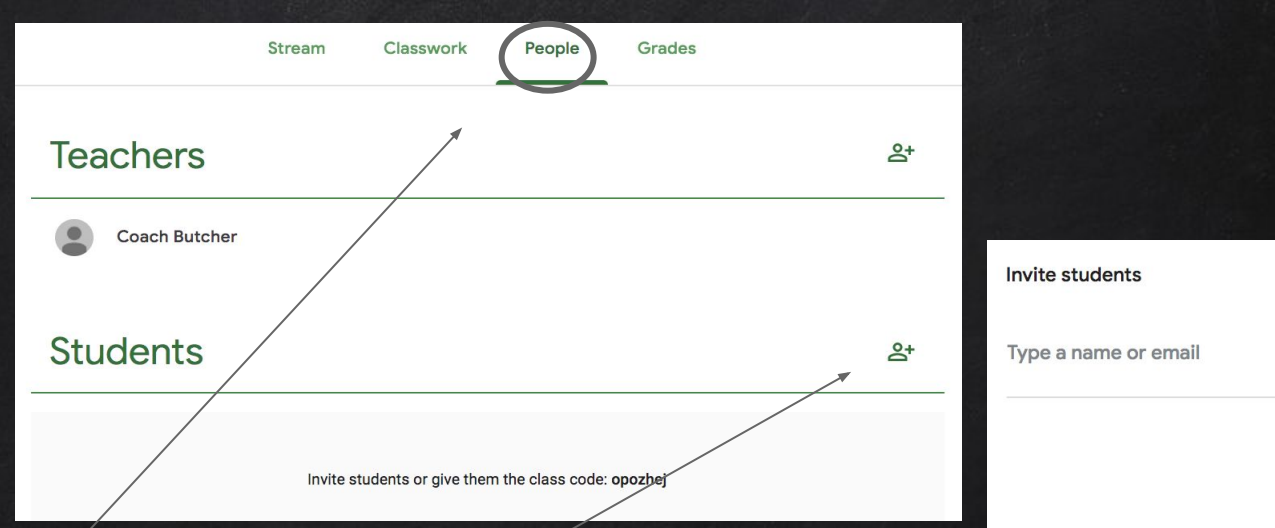

- 1. Select the People tab at the top.
- 2. Then select + to the right of students.

3. Type in the name or ID number of each student. Then select invite.

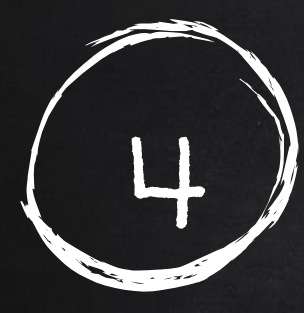

### ADDING ADDITIONAL STAFF MEMBERS

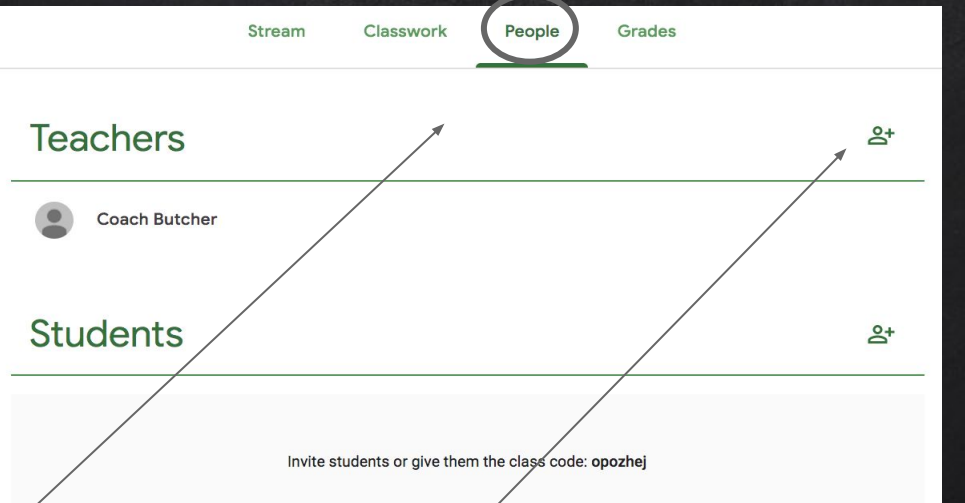

Type a name or email Teachers you add can do everything you can, except delete the

Invite teachers

Cancel Invite

- 1. Select the People tab at the top.
- 2. Then select + to the right of teachers.

3. Type in the name of the person that needs/ to be invited. Then select invite.

# CREATING AN ASSIGNMENT

| Ê  | Assignment      |
|----|-----------------|
| Ê  | Quiz assignment |
| ?  | Question        |
|    | Material        |
| 11 | Reuse post      |
| =  | Торіс           |

# Assignment For Computers - Branch ~ All students ~ Title Instructions (optional) Points 100 ~ Due No due date ~ Topic No topic ~ Image: Due No due date ~ Topic No topic ~

1. Click on Create Assignment

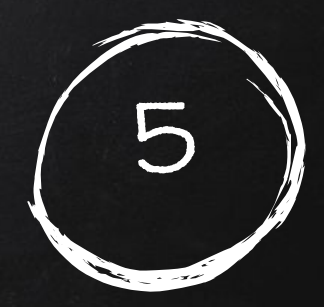

#### 2. Fill in the information.

3. Attach a file & select how it is delivered.

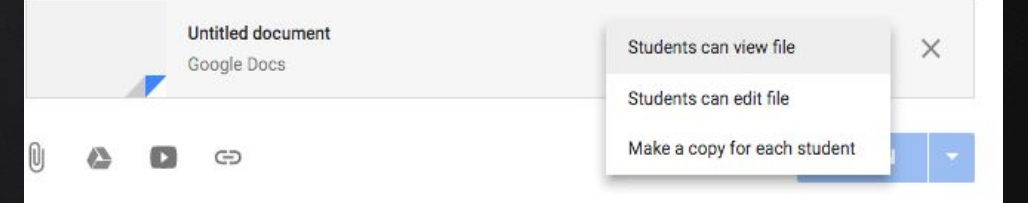

# POSTING A QUESTION

| Ê  | Assignment      |
|----|-----------------|
| Ê  | Quiz assignment |
| ?  | Question        |
|    | Material        |
| 11 | Reuse post      |
| =  | Торіс           |

#### 1. Click on Create Question

| <b>?</b> Question                                 | ×                        |
|---------------------------------------------------|--------------------------|
| For Going Google - All students -<br>Question     |                          |
| Instructions (optional)                           |                          |
| Due No due date 👻 Topic No topic 👻                |                          |
| Short answer 👻 📫 Students can reply to each other | Students can edit answer |
| eə 🕘 🗠 🔋                                          | 🖬 ASK 👻                  |

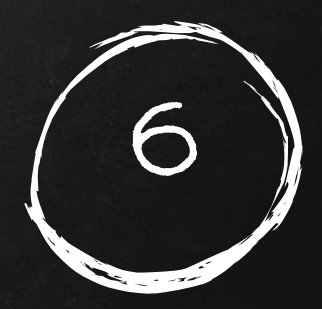

#### 2. Type in your question.

3. Select your format & options.

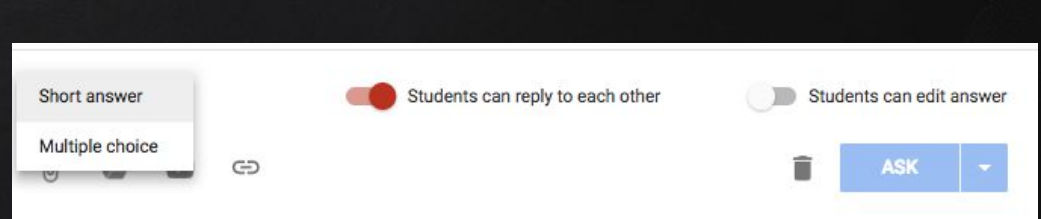

# POSTING MATERIAL

| Ê  | Assignment      |
|----|-----------------|
| Ê  | Quiz assignment |
| ?  | Question        |
|    | Material        |
| ţı | Reuse post      |
| =  | Торіс           |

#### 1. Click on Material

| Material                                         | ×      |
|--------------------------------------------------|--------|
| For Computers - Branch V All students V<br>Title |        |
| Description (optional)                           |        |
| Topic No topic 👻                                 |        |
|                                                  | POST 🔻 |

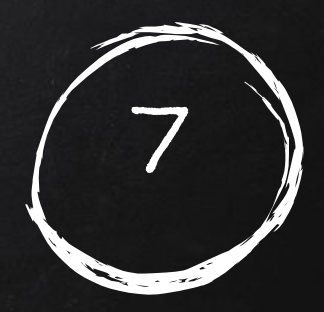

#### 2. Fill in the information.

3. Select the type of material to be posted.

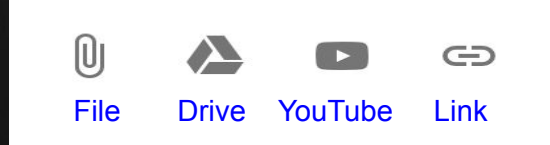

# POSTING A QUIZ

| Ê  | Assignment      |
|----|-----------------|
| Ê  | Quiz assignment |
| ?  | Question        |
|    | Material        |
| ţŢ | Reuse post      |
| ≣  | Торіс           |

#### 1. Click on Quiz Assignment

| Title                              |                                                                                                    |                                                            |
|------------------------------------|----------------------------------------------------------------------------------------------------|------------------------------------------------------------|
| Instructions (opti                 | onal)                                                                                                    |                                                            |
| Points 100                         | ✓ Due No due date ✓ Topic No to                                                                              | opic 👻                                                     |
|                                    | Blank Quiz<br>Google Forms                                                                                   | View responses                                             |
| Classroom can in collects email ad | nport grades for assignments. Grade importing autor<br>fresses, and restricts responses to users in your don | matically limits each form to 1 response per user<br>nain. |
| Consta la                          |                                                                                                    |                                                            |

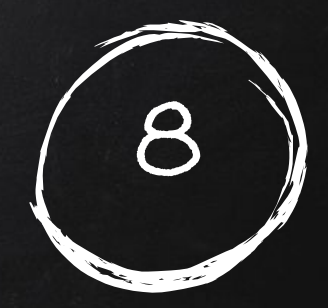

#### 2. Fill in the information.

3. Make sure GRADE IMPORTING is selected.

# HOW STUDENTS TURN IN COMPLETED 9 WORK

1. Select Classwork

| ≡ Math |                 | STREAM | CLASSWORK | PEOPLE |            | <br>0 ( | 9 |
|--------|-----------------|--------|-----------|--------|------------|---------|---|
|        | VIEW YOUR WORK  |        |           |        | <b>i</b> • |         |   |
|        | Posted 9:08 AM  |        |           |        |            |         |   |
|        | No due date     |        |           |        | Assigned   |         |   |
|        | VIEW ASSIGNMENT |        |           |        |            |         |   |
|        |                 |        |           |        |            |         |   |

| Math |                                                                                     | <br>0 ( | J |
|------|-------------------------------------------------------------------------------------|---------|---|
|      | Microsoft Word                                                                      |         |   |
|      | Amy Hardwidge-Butcher 9:08 AM 🗮 Add class comment                                   |         |   |
|      | Your work Assigned Files you add or create can be viewed and edited by your teacher |         |   |
|      | Mark as done or attach work to turn in                                              |         |   |
|      | ADD + CREATE + MARK AS DONE                                                         |         |   |
|      | Coogle Drive Cool Link                                                              |         |   |
|      | 0 File                                                                              |         |   |
|      |                                                                                     |         |   |

2. Select View Assignment

3. Click add to upload file

# GRADING STUDENT WORK

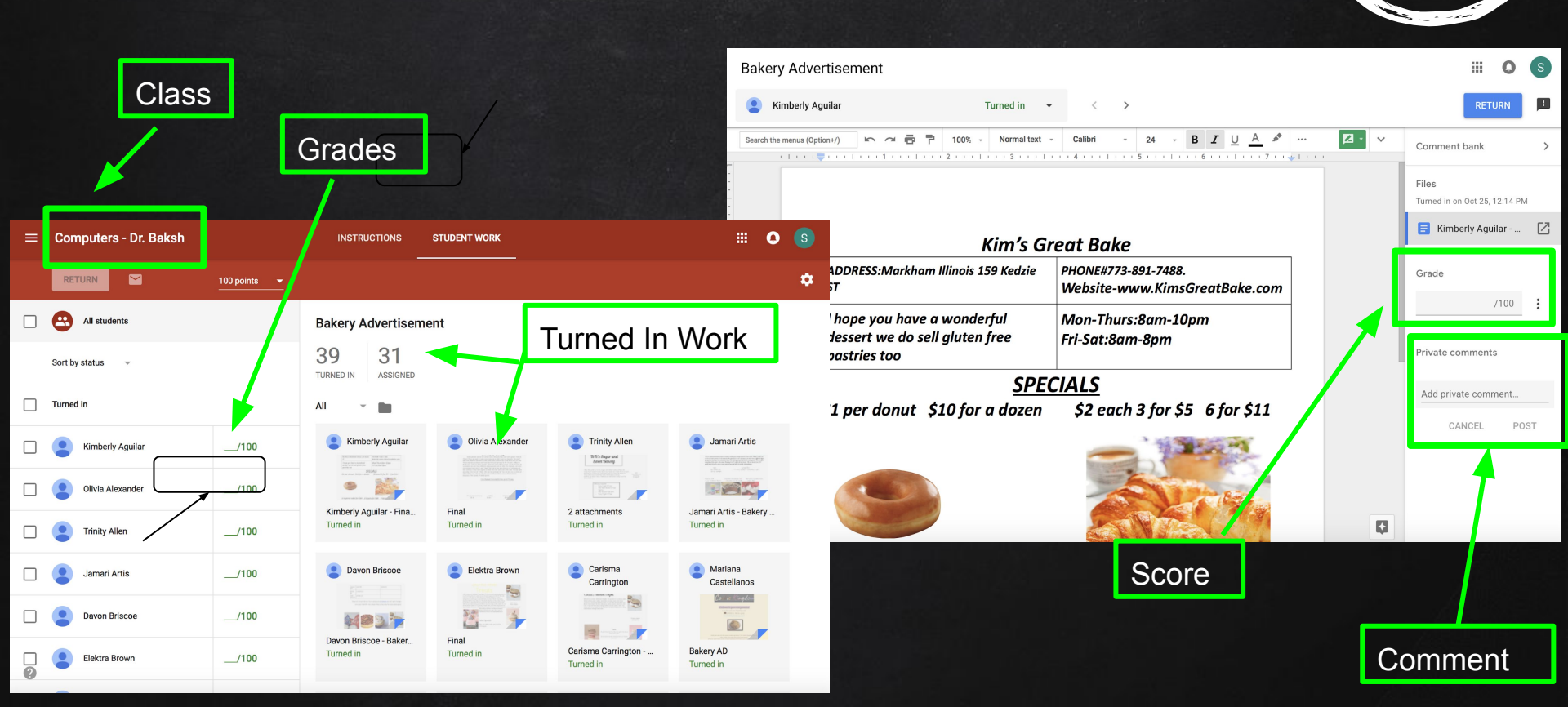

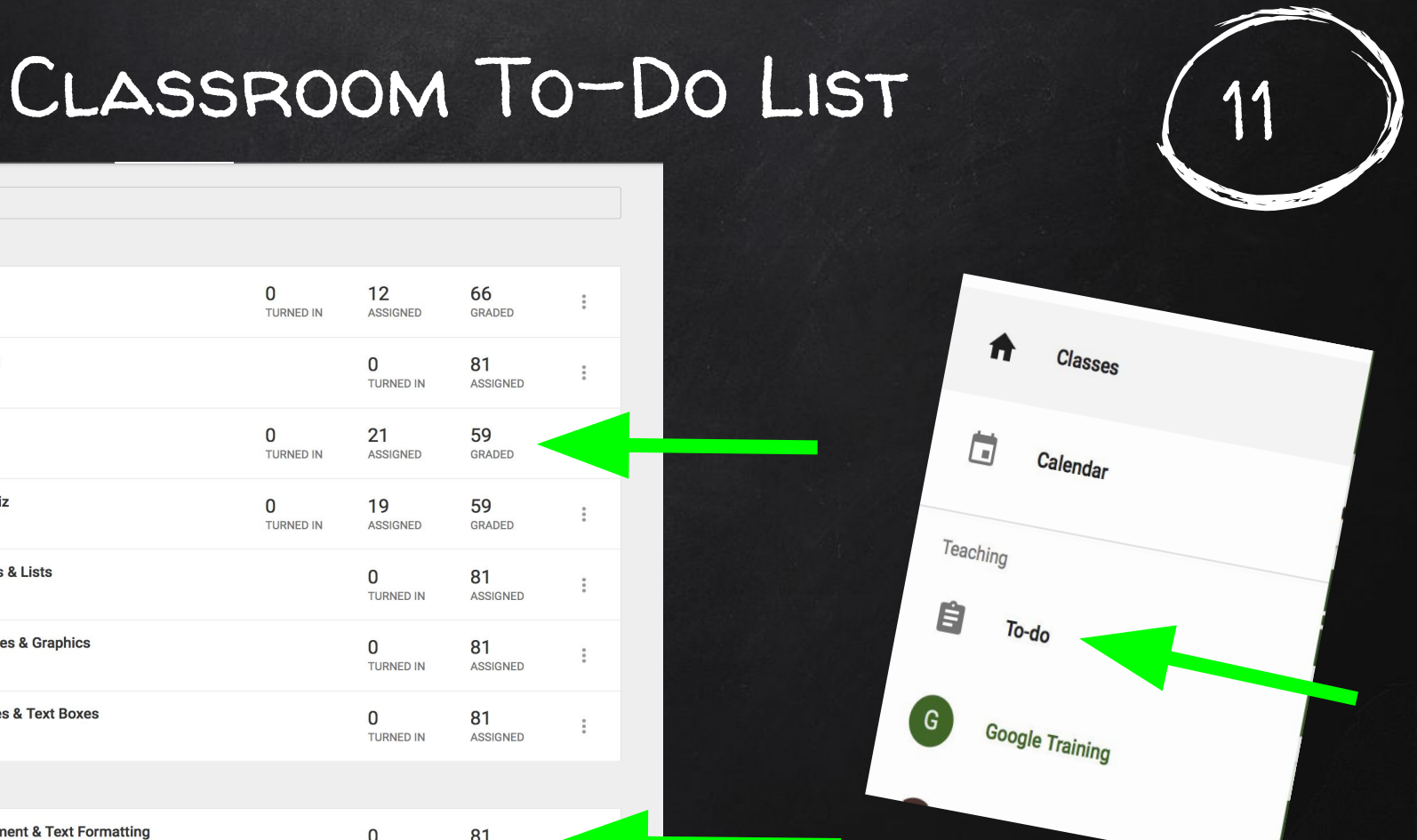

MS Word #1 - Document & Text Formatting Computers - Lee – Due Jan 4, 2019

Computers - Lee 👻

**Citing Sources Quiz** 

**Evaluating Websites** 

Internet Safety Quiz

Internet Security Quiz

MS Word #2 - Tables & Lists

MS Word #3 - Pictures & Graphics

MS Word #4 - Shapes & Text Boxes

Computers - Lee

Computers - Lee

Computers - Lee

Computers - Lee

Computers - Lee

Computers - Lee

Computers - Lee

Work in progress

0 81 TURNED IN ASSIGNED

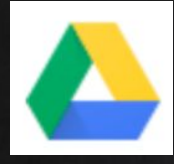

#### GOOGLE DRIVE

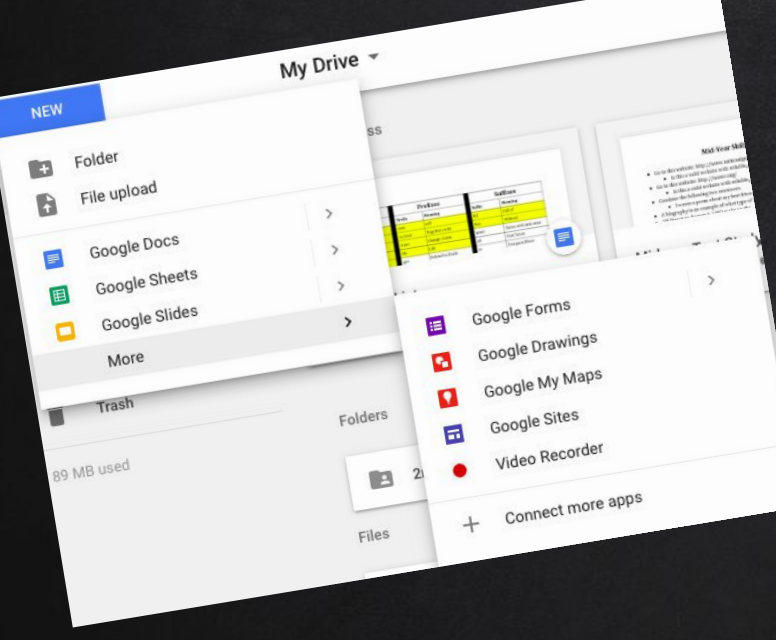

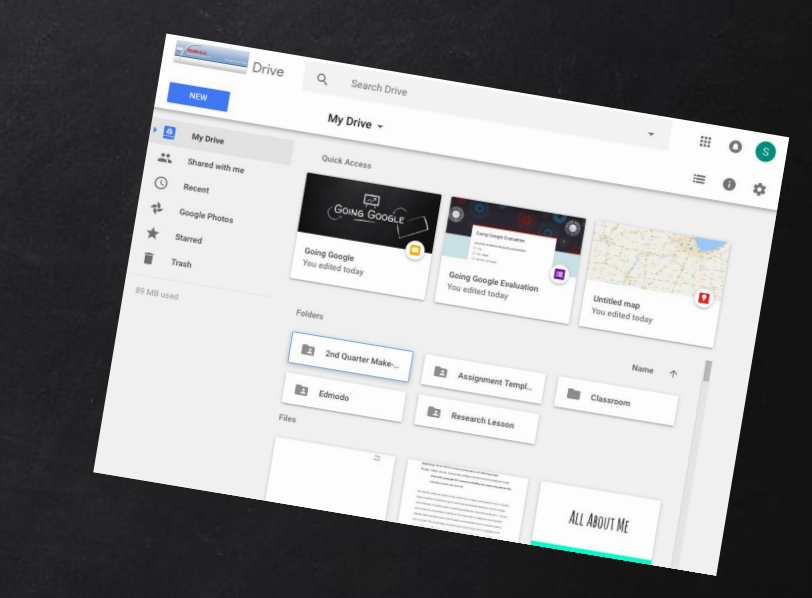

Cloud storage for all of your files.

- Access existing files/folders
- Create new files/folders
- Shortcut to access all of the apps

# GOOGLE EMAIL/ACCOUNT

- Gives you access to ALLGoogle apps & tools.
- Email can be used to log in & connect outside apps like
   Edmodo
  - Limits the number of usernames/passwords our students have.

| Log In to Edmodo               | Or log in with |
|--------------------------------|----------------|
| Username or Email Phone Number | Office 365     |
| soday                          | G Google       |
|                                |                |
| Login                          |                |

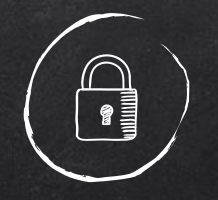

#### ACCESSIBILITY

#### ELL Students

Change the language into their home language to make the tech more accessible.

- My account
- Data & Personalization
- General Preferences for the Web

Translate webpage in Chrome: Right Click & select Translate

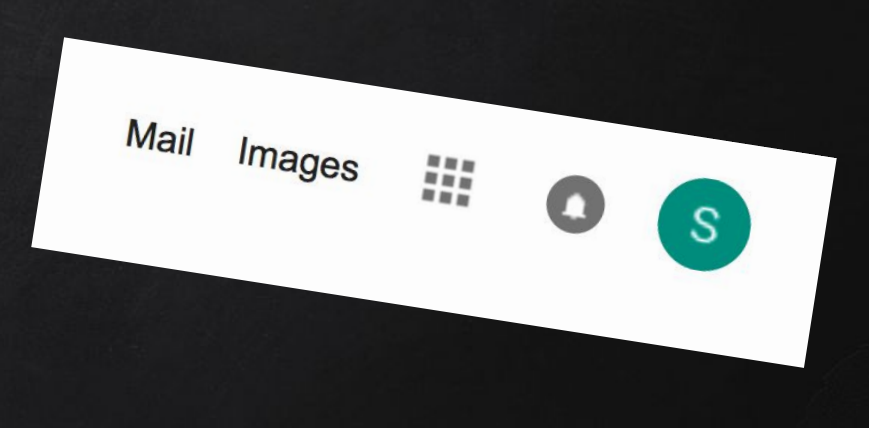

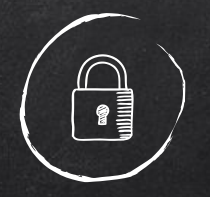

#### ACCESSIBILITY

#### Sped Students

Use screen reader and high-contrast display programming for those students that may need it.

- My account
- Data & Personalization
- General Preferences for the Web

#### Accessibility

Adjust Google on the web to match your assistive technology needs.

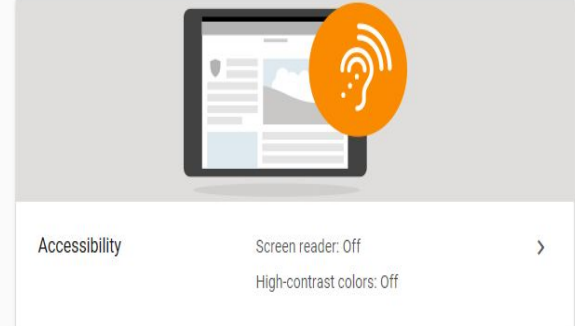

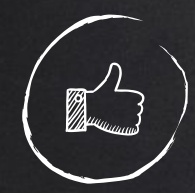

#### GOOGLE APPS SUITE

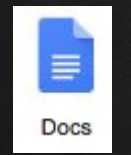

Google Docs Word processing program.

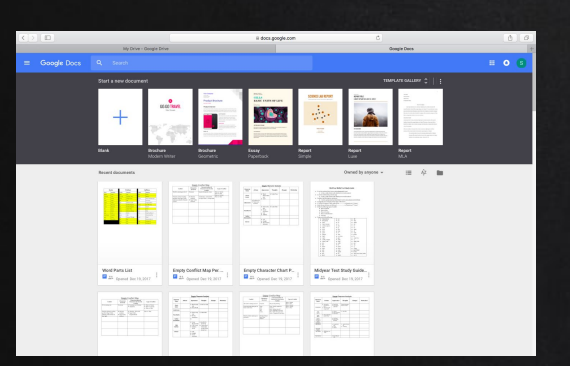

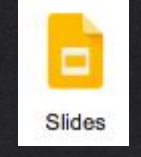

Slides

**Presentation creator** 

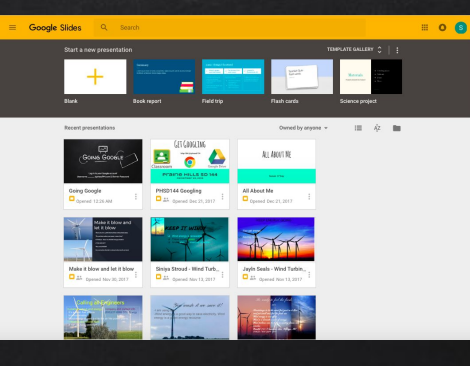

http://www.slidescarnival.com

https://www.peardeck.com

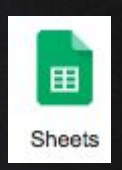

Sheets Spreadsheet program

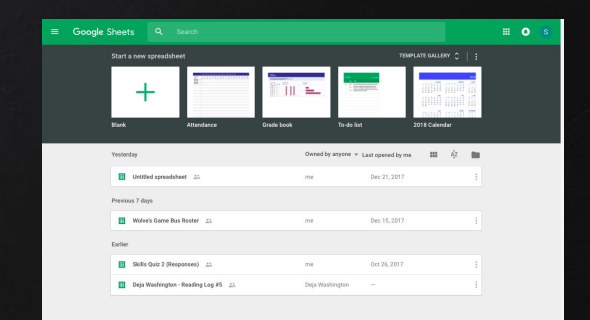

# GOOGLE APPS FEATURES

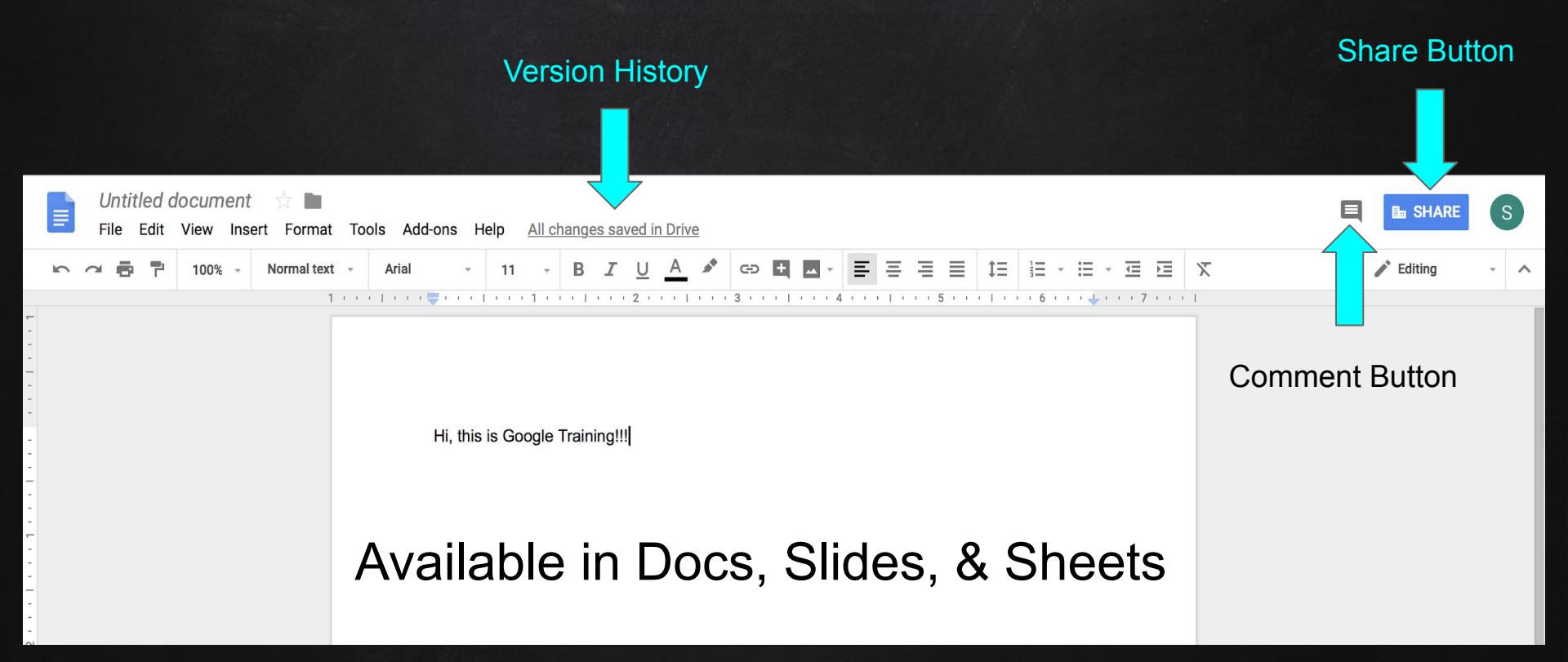

# Sharing

#### 1. Click on the share button.

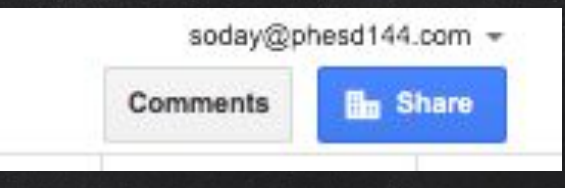

| OFF - only specific people can access ·            | Copy link                 |
|----------------------------------------------------|---------------------------|
| ttps://docs.google.com/a/phesd144.com/presentation | n/d/1b0agYYBWL2xoHdh9iSd' |
|                                                    |                           |
|                                                    |                           |
| opie                                               |                           |
| Enter names or email addresses                     | 1 -                       |

# 2. Set your permissions. Email or Link View or Edit

# GOOGLE FORMS

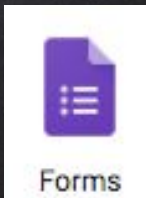

| Blank Quiz | : 🖿 🛧                               |                     | <b>*</b> @ © \$ | SEND             | : s |                      |
|------------|-------------------------------------|---------------------|-----------------|------------------|-----|----------------------|
|            |                                     | QUESTIONS RESPONSES | Total p         | points: 0        |     |                      |
|            | Blank Quiz                          |                     |                 |                  |     | = Short answer       |
|            | Form description                    |                     |                 | _                |     | Paragraph            |
|            | Untitled Question                   |                     | Multiple choice | • <b>О</b><br>Тт |     | Multiple choice      |
|            | Option 1  Add option or ADD "OTHER" |                     |                 |                  |     | Checkboxes           |
|            | ANSWER KEY (0 points)               | ר                   | Required (      |                  |     | O Dropdown           |
|            |                                     | J                   | Toggled         | d On             | - 1 | 6 File upload        |
|            |                                     |                     |                 |                  | ď   | 🚥 Linear scale       |
|            |                                     |                     |                 |                  |     | Multiple choice grid |
|            |                                     |                     |                 |                  |     | Checkbox grid        |
|            |                                     |                     |                 |                  |     | Date                 |
|            |                                     |                     |                 |                  |     | () Time              |

| Settings                                                                  |      |
|---------------------------------------------------------------------------|------|
| GENERAL PRESENTATION QUIZZES                                              |      |
| Collect email addresses                                                   |      |
| Requires sign in:                                                         |      |
| Restrict to users in Prairie-Hills SD 144 and trusted domains 👔           |      |
| Limit to 1 response<br>Respondents will be required to sign in to Google. |      |
| Respondents can:                                                          |      |
| Edit after submit                                                         |      |
| See summary charts and text responses                                     |      |
| CANCEL                                                                    | SAVE |

# GOOGLE SITES

\$ + p

Shift + t

Shift + s

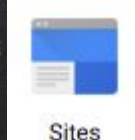

|                                                  | Cancer                                                                                                    |                            |                                                                                |
|--------------------------------------------------|----------------------------------------------------------------------------------------------------|----------------------------|--------------------------------------------------------------------------------|
|                                                  | Select a template for use:                                                                                                    | P<br>R                     | age actions<br>tevision History<br>ubscribe to page changes                    |
| Na<br>Sitie k<br>Merecu<br>* Streter<br>* Merecu | ne your alle:<br>Cation - Little a ser only one the following characterie: -A-2.4-2.6-2<br>Marke anergine annubjitued (4.6em) White a custom demater namely Vice Grage's Demater.<br>Biology Biology Biology (1.5, 1.5, 1.5, 1.5, 1.5, 1.5, 1.5, 1.5, | P<br>P<br>C<br>C<br>C<br>P | age settings<br>rint page<br>copy page<br>lelete page<br>review page as viewer |
| Insert Eormat Table La                           | yout Help                                                                                                    | P<br>S<br>C                | age templates<br>ave as page template<br>hange page template<br>ictions        |
| Test                                             | - 10 pt - B Z U A- M- 00   E E E E E E E E E E E E E E E E E                                                                                                    | s site                     | cribe to site changes<br>ite layout<br>ge site<br>ng and Permissions           |
| Home<br>Sitemap                                  |                                                                                                    |                            | help<br>rt an Issue                                                            |

Recent Site Activity | Report Abuse | Print Page | Remove Access | Powered By Google Sites

Sites

- 1. Click on create.
- 2. Name your site & select your theme.
- Use the menus & toolbars to add & edit pages on your website.
- 4. Share your URL

# GOOGLE KEEP

| ≡ | Google Keep Q Sear   | ch                                                                                                    |      | C = S |
|---|----------------------|----------------------------------------------------------------------------------------------------|------|-------|
|   | Take a note          |                                                                                                    | ii 🗖 |       |
|   | Google Presentation  | To Do List - 12/21                                                                                            |      |       |
|   | Don't                | Grading<br>- Skills Quiz 5<br>- Empty Ch. 1-4<br>- Mid-Year Skills Test<br>- Reading Log 4<br>- Reading Log 5 |      |       |
|   | screw it             |                                                                                                    |      |       |
|   | up!                  |                                                                                                    |      |       |
|   | () Tomorrow, 8:00 AM | Ed-oogle Blog Post<br>1/08 Lesson Plans                                                                       |      |       |
|   |                      |                                                                                                    |      |       |

https://keep.google.com

# DOCHUB

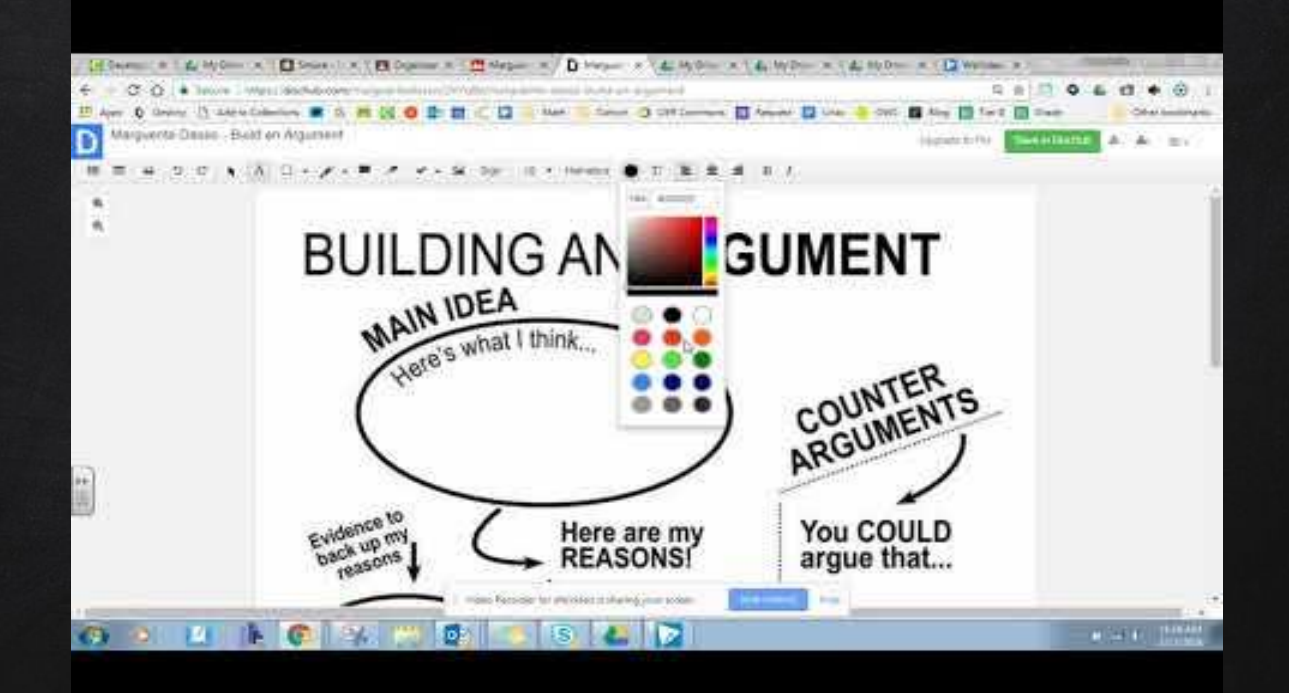

https://dochub.com/

# PHOTOS & VIDEOS

#### Google Photos

Allows you to save photos in a designated spot on your drive.

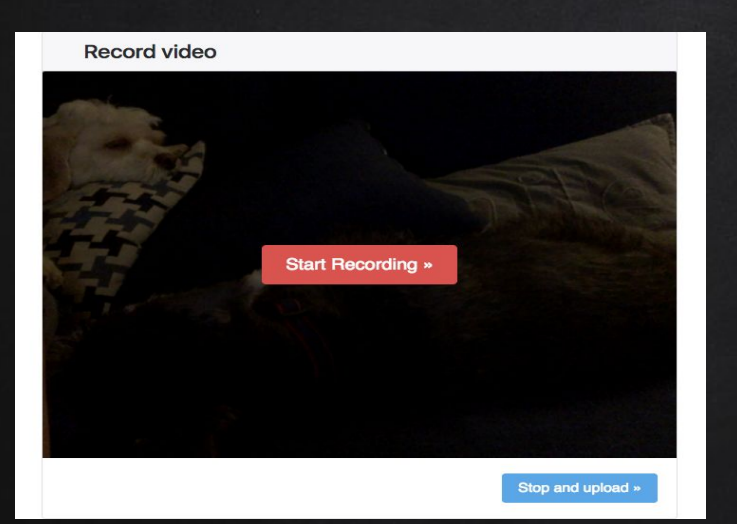

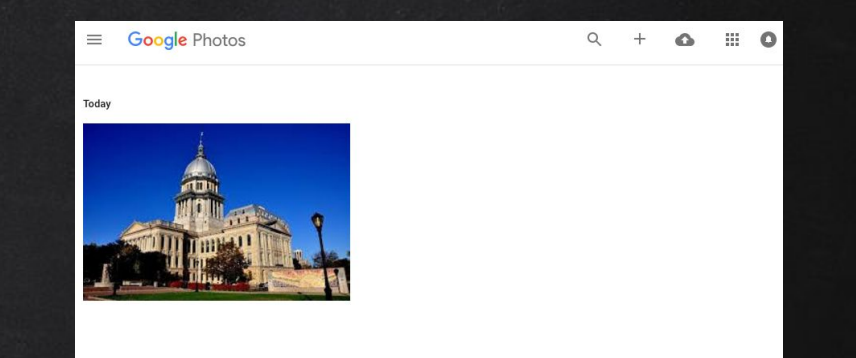

#### Video Recorder

- Uses the computer's camera to take pictures & record video.
- **X** Must use Chrome or Firefox
- ✗ Google Drive → New → More →
   Video Recorder → Allow Access

### GOOGLE CULTURAL INSTITUTE

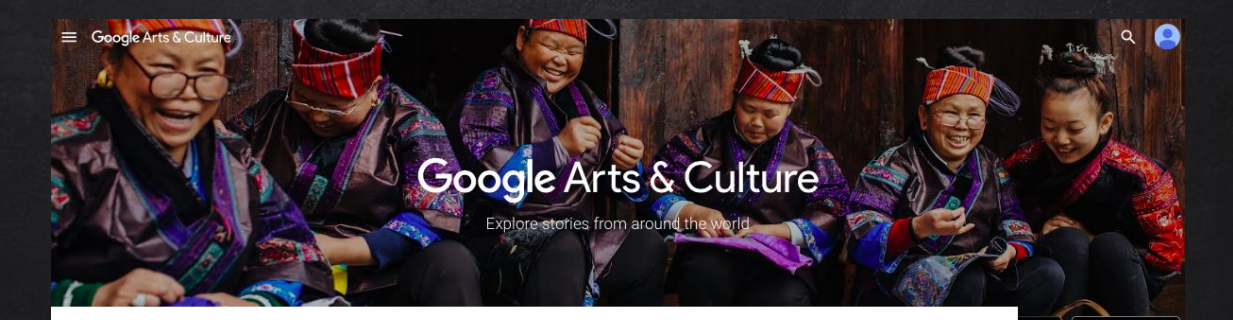

Daily digest Thu, Dec 21

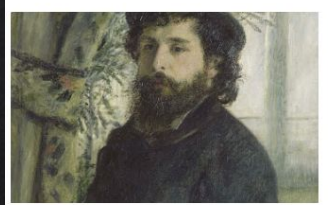

<

SURPRISING FACTS 6 Things You Never Knew About Claude Monet From water lilies to ukiyo-e

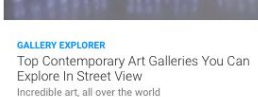

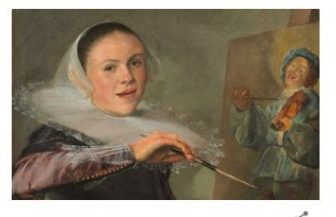

op Store

HIDDEN HISTORIES 7 Amazing Facts About Judith Leyster A 17th -century talent lost and found

https://www.google.com/culturalinstitute/beta/

<

# GOOGLE-A-DAY

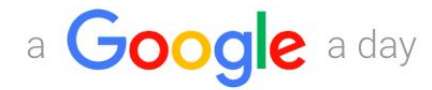

There's no right way to solve it, but there's only one right answer.

#### START PLAYING

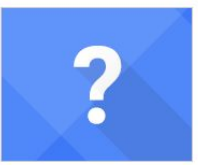

#### We ask a question

"An 11-foot bird lives less than two miles from 30.891383,-102.885032. What's his name?"

#### 30.891383, -102.885032 You find the answer

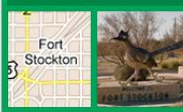

Put your search skills and Google's tools to use. For instance, you can enter 30.891383, -102.885032 right inside the search bar, and learn that it's directly in the center of Ft. Stockton, TX. A quick Search for [Giant bird ft stockton TX] (or perhaps you're the adventurous type who'll "walk" there in Street View) and you'll have your bird. **Paisano Pete**.

#### http://www.agoogleaday.com

# SMARTY PINS

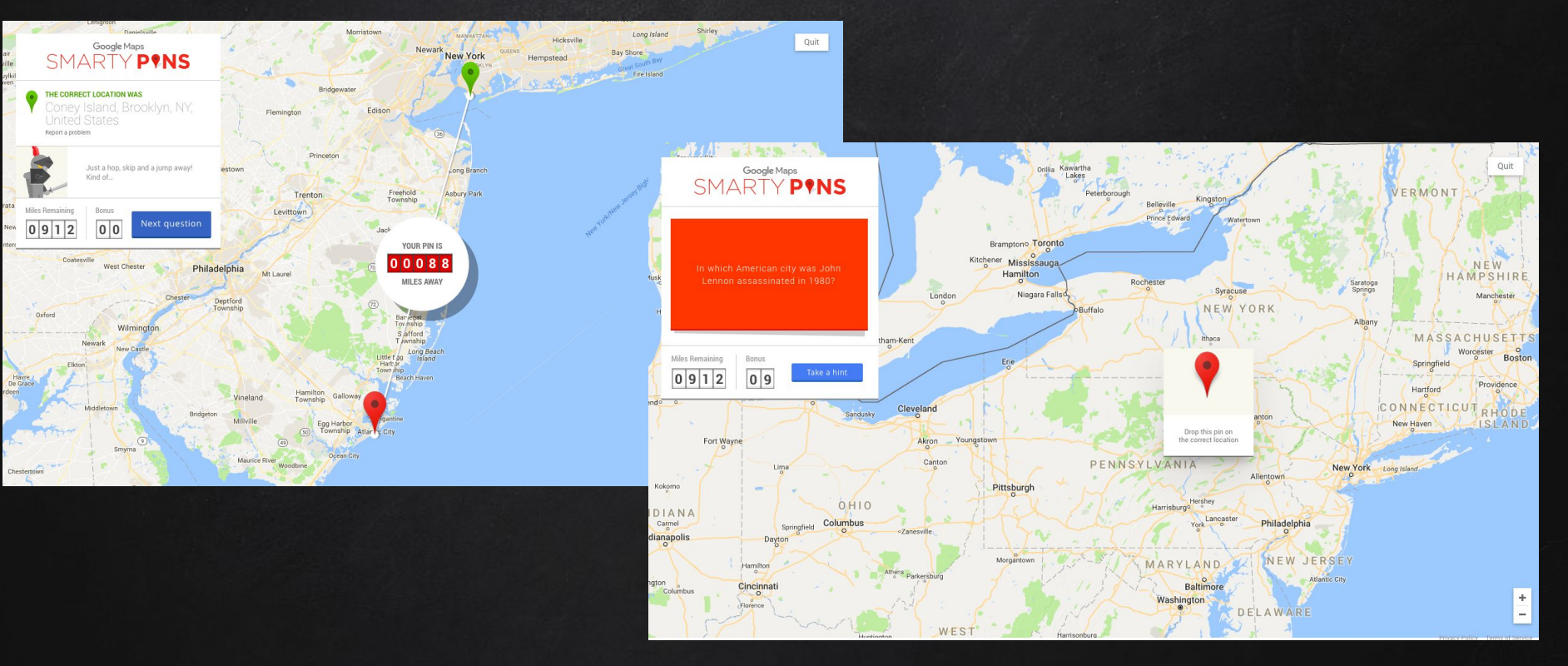

https://smartypins.withgoogle.com

## GOOGLE MY MAPS

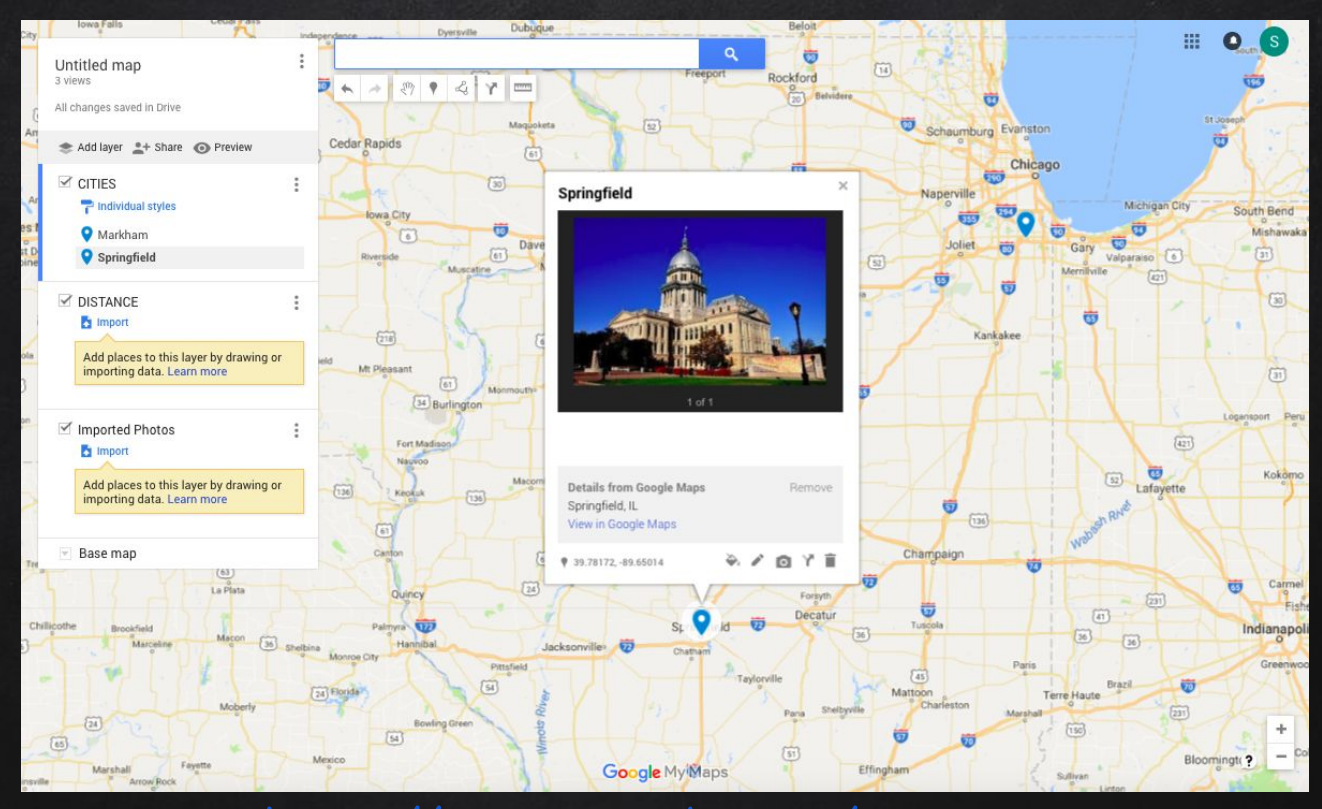

https://www.google.com/mymaps

# GOOGLE CS FIRST

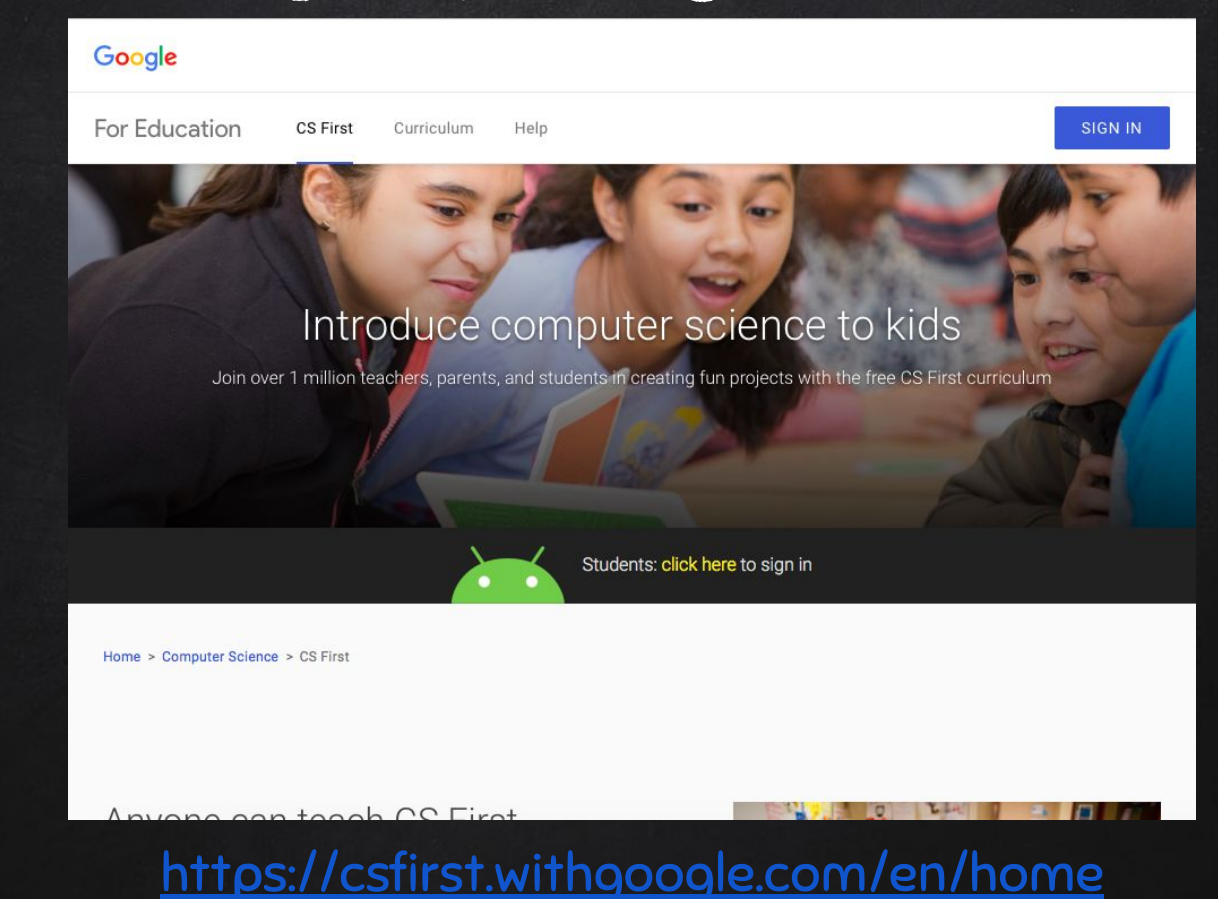

# TIPS & TRICKS

Why? It allow students to access videos that aren't otherwise

available to them.

Add a co-teacher easily by going to "About" and "Invite Teacher".

Use the YouTube button to

add a Youtube video to an

assignment or announcement.

Get to the specific Classroom folder on Drive quickly from the "lobby".

Students can be sorted by first or last name.

If you need a roster of students in each class to collect data, you can copy and paste from the "Students" page directly into a spreadsheet. Total points for any assignment can be set to any number.

GOOGLE CLASSROOM TIPS AND TRICKS

Use an announcement as a discussion forum. Have students watch a video or read a selection and comment below.

Save as a "draft" and post when you want the kids to see it.

When creating assignments all resources can be included in one "post". One exception would be if you want to use a self-totalling rubric (spreadsheet) which you would post separately and have the students immediately turn it in, so you have editing rights and they only have viewing rights.

METHODS OF RECEIVING STUDENT WORK

Archive your classes when you are no longer using them. This takes them out of your "lobby" as well as the kids', but you still have access as needed. You can look at it any time without restoring it.

Using the "preview" option in Drive allows the ability to quickly check through all of your student work. To comment the file is opened in a new tab, affording easy return to where you left off, making giving feedback a breeze.

Classroom allows students to turn in ANY type of assignment, not just Google Apps work.

Classroom can be your students' assignment notebook.

Via the Assignment option

- Create a doc, presentation, spreadsheet or drawing to be edited by all students. (Students can edit file.)
- Create a Drive template and have Classroom "Make a copy for each student"
- Have students start a blank doc, presentation, spreadsheet or drawing.
- Have students create something outside of Google and "Add" a link to it when
  they are ready to turn it in.

Via the Announcement option

Have students watch a video or Zaption or read text and use the comment feature below the announcement

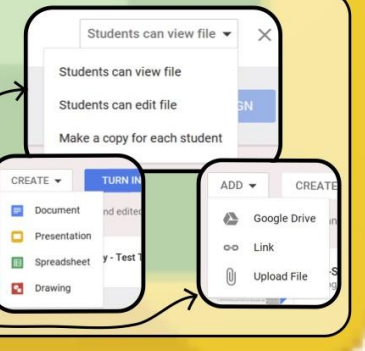

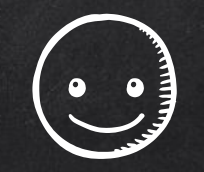

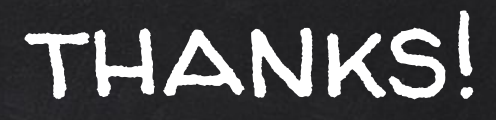

# Any questions?